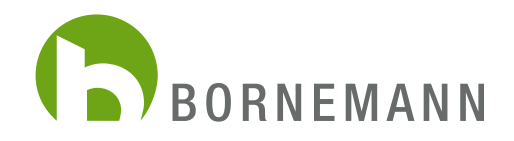

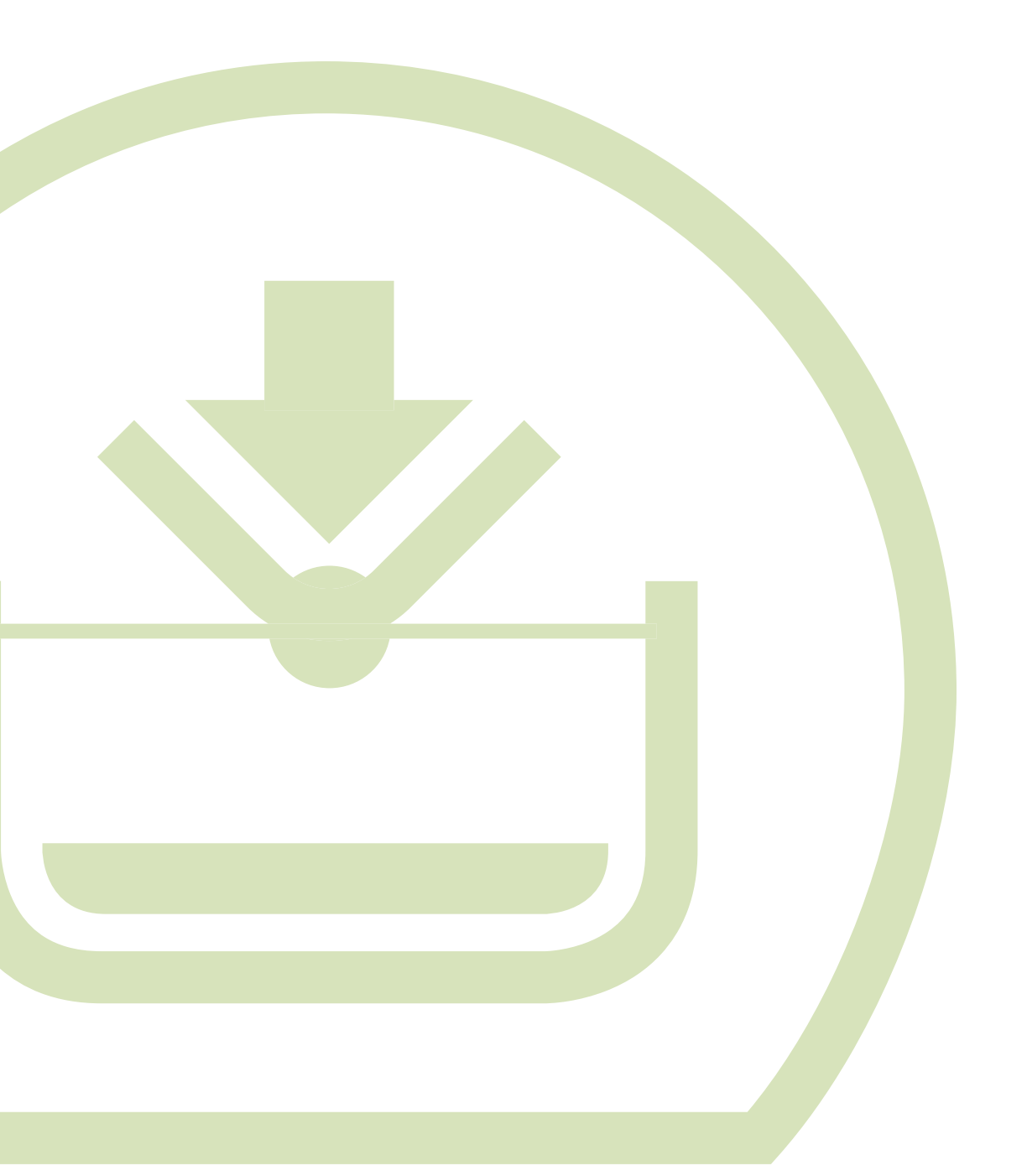

MANUAL www.bornemann-webshop.de Anmeldung / Bestellvorgang

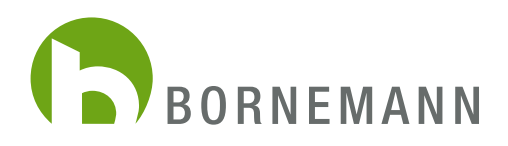

## ANMELDUNG IM WEBSHOP

|                           | WEBSHOP                                                                                                    | Bornemann |
|---------------------------|----------------------------------------------------------------------------------------------------|-----------|
|                           | Ich bin bereits Kunde         Einloggen mit Ihrer E-Mall-Adresse und Ihrem Passwort         Ihre E-Mail-Adresse         Ihre Passwort         Passwort vergesen?         Axmelder |           |
|                           | ich bin Neukunde 🗸 🗸                                                                                                    |           |
| Datenschutz AGB impressum | Support k<br>+49 (0)202 / 47 897-255                                                                                                    | BORNEMANN |

1. Sie gelangen zum Webshop über die Adresse: www.bornemann-webshop.de

Um sich als neuer Kunde zu registrieren, klicken Sie bitte mit der Maus auf **"Ich bin Neukunde"**. Hier öffnen sich weitere Eingabefelder.

| Ich bin Neukunde 🧄 🧄                                                                                                |
|----------------------------------------------------------------------------------------------------|
| Ich bin Neukunde                                                                                                    |
| Anreber v<br>Vorname*                                                                                               |
| Nachname* Ihre E-Mail-Adresse*                                                                                      |
| Ihr Passwort*<br>Ihr Passwort muss mindestens 8 Zeichen umfassen.<br>Berücksichtigen Sie Groß- und Kleinschreibung. |
| Telefon                                                                                                    |
| Firma                                                                                                    |
| Firma*                                                                                                    |
| Abteilung                                                                                                    |
| Umsatzsteuer-ID                                                                                                    |
| Marken für die Sie tätig sind*                                                                                      |

2. Als Nächstes werden Sie dazu aufgefordert, Ihre Daten für die Registrierung einzugeben. Sind alle Daten komplett auf dieser Seite eingetragen, drücken Sie bitte auf **"Weiter"**.

Bei der Eingabe Ihrer Daten ist es wichtig im Feld "Marke" die Marken anzugeben, die Sie bestellen möchten. Aufgrund dieser Eingabe wird die Freigabe von uns geprüft. Sie erhalten von uns eine Bestätigungsmail über Ihre erfolgreich abgeschlossene Registrierung.

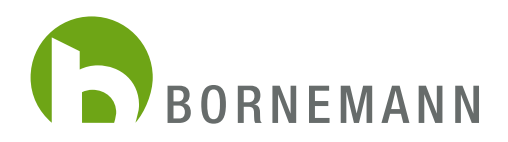

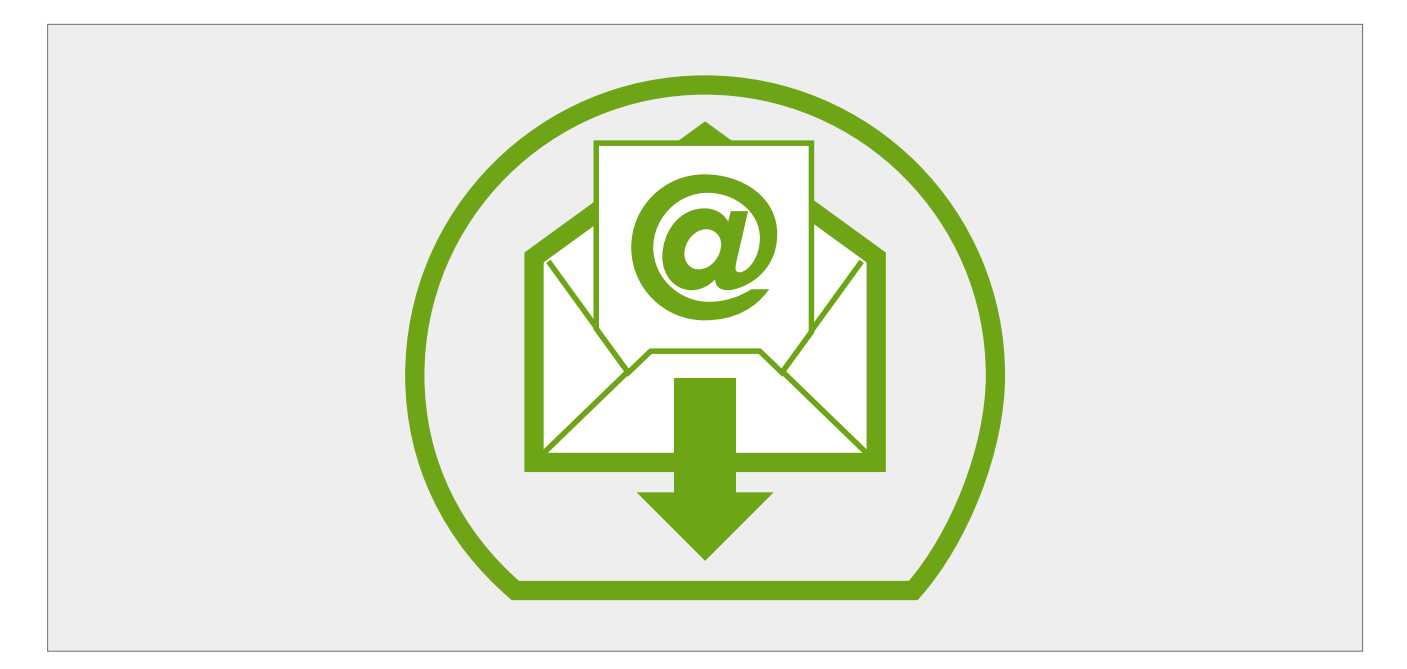

3. Wir haben Ihre Registrierung erhalten und werden Ihren Zugang einrichten.

Bitte bedenken Sie, dass wir für die Prüfung Ihrer Daten einige Zeit benötigen.

Nach erfolgreicher Prüfung Ihrer Daten, erhalten Sie eine Bestätigungsmail über die erfolgreiche Registrierung.

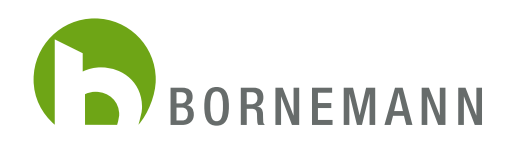

## BESTELLVORGANG

| te           | sh kin karaite Kunda                                                                                                    |  |
|--------------|----------------------------------------------------------------------------------------------------|--|
| E<br>I<br>Pi | International Annual Annual International International In |  |
|              | tch bin Neutunde ↓                                                                                                    |  |

1. Mit Ihren Zugangsdaten können Sie sich nun auf der Seite www.bornemann-webshop.de einloggen.

Sollten Sie Ihr Passwort vergessen haben, klicken Sie bitte auf **"Passwort vergessen?"** und erhalten mit der Angabe Ihrer E-Mail-Adresse eine Bestätigungs-E-Mail zugesendet. Über den in der Mail enthaltenen Link, können Sie ein neues Passwort für Ihren Account vergeben.

| 🖉 Kunde 🗐 Carelabel 💭 W   | farenkorb              | WEBSHOP          |                      |                      | Во                                 | RNEMANN         |              |
|---------------------------|------------------------|------------------|----------------------|----------------------|------------------------------------|-----------------|--------------|
|                           |                        | KONZERNE         |                      |                      |                                    |                 |              |
|                           | Bor                    | NEMANN           |                      | b.                   |                                    |                 |              |
|                           | Bornemann Etiketten Gm | Kunde (          | Carelabel            |                      | WEBSHOP                            |                 | Bornemann    |
|                           |                        | Borne            | emann Etiketten GmbH |                      |                                    |                 | SuchbegriftQ |
|                           |                        |                  |                      |                      | MARKEN                             |                 |              |
|                           |                        |                  |                      | BORN<br>BRNMNN-Sport | BRN-Tokyo                          | BRN-Utilitarian |              |
| Datenschutz AG8 Impressum |                        | Suppor<br>+49 (0 |                      |                      |                                    |                 |              |
|                           |                        |                  |                      |                      |                                    |                 |              |
|                           |                        |                  |                      |                      |                                    |                 |              |
|                           |                        | Butenschutz AG   | C8 Impressum         |                      | Support<br>+49 (0)202 / 47 897-255 |                 | BORNEMANN    |

- 2. Haben Sie sich erfolgreich eingeloggt, können Sie mit dem Auswahlfeld **"Konzerne / Marken"** die Artikel, die Sie suchen auswählen.
- 3. Klicken Sie auf das Bild, um sich eine Großansicht des Artikels anzeigen zu lassen.

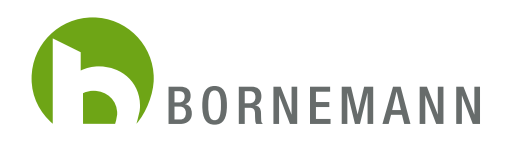

| Carelabel                                          | Varenkorb                            | WEBSHOP                                                              |                                           | Bornemann            |
|----------------------------------------------------|--------------------------------------|----------------------------------------------------------------------|-------------------------------------------|----------------------|
| × Bornemann Etiketten G                            | mbH BRNMN-Sport                      |                                                                      |                                           | Suchbegriff Q        |
|                                                    | BRNMNN-Sport                         |                                                                      |                                           |                      |
| Produktgruppen Drucketiketten Webetiketten/-bänder | Webband<br>05801200<br>N 13          | Webetikketten/-bänder<br>80 x 5 mm.<br>Verpackungseinheit: 300 Stück | 7,50 €<br>100 Stück<br>Netto Preis        | 300 In den Warenkorb |
|                                                    | Webetikett<br>05800600<br>N 2 marine | Webetiketten/-bänder<br>36 x 22 mm<br>Verpackungseinheit: 300 Stück  | <b>2,55 €</b><br>100 Stück<br>Netto Preis | 300 in den Warenkorb |
|                                                    | Webetikett<br>05800800<br>N 4 marine | Webetiketten/-bänder<br>55 x 12 mm<br>Verpackungseinhelt: 300 Stück  | 2,50 €<br>100 Stück<br>Netto Preis        | 300 In den Warenkorb |
|                                                    | Cossar/00     NL-1                   | Drucketiketten<br>60 x 15 mm<br>Verpackungseinheit: 300 Stück        | 1,85 €<br>100 Stück<br>Netto Preis        | 300 In den Warenkorb |
|                                                    | 05801100<br>NZ.8                     | Webetiketten/-bänder<br>50 x 10 mm<br>Verpackungseinhelt: 300 Stück  | 17,95 €<br>100 stück<br>Netto Preis       | 300 In den Warenkorb |

4. Um einen Artikel in den Warenkorb zu legen, benutzen Sie bitte das Eingabefeld links neben der Anzeige **"In den Warenkorb"** und geben Sie dort die gewünschte Menge ein.

Bitte beachten Sie die Verpackungseinheiten der jeweiligen Artikel. Klicken Sie dann auf "In den Warenkorb".

Über den Button **"Carelabel"** (oben links) können Sie jetzt auch direkt über unseren Webshop Ihre Carelabel bestellen. Sie werden über diesen Button direkt in den Carelabel-Konfigurator geleitet und können die dort generierten Carelabel mit in den aktuellen Warenkorb legen. Die Handhabung des Konfigurators hat sich für Sie nicht geändert.

| Skunde Carelabel                                   | 💭 Warenkorb                          | WEBSHOP                                                             |                                         | Weiter einkaufen     Der Artikel wurde erfolgreich in |
|----------------------------------------------------|--------------------------------------|---------------------------------------------------------------------|-----------------------------------------|-------------------------------------------------------|
| × Bornemann Etiketten G                            | imbH BRNMN-Sport                     |                                                                     |                                         | den Warenkorb gelegt<br>300 Webband<br>22,50 € ×      |
|                                                    | BRNMNN-Sport                         |                                                                     |                                         | Zwischensumme: 22,50<br>zzgl. MwSt.                   |
| Produktgruppen Drucketiketten Webetiketten/-bänder | Webband<br>05601200<br>N 13          | Webetiketten/-bänder<br>80 x 5 mm<br>Verpackungseinheit: 300 Stück  | 7,50 € 300<br>100 Stück<br>Netto Preis  | Zur Kasse > Warenkorb bearbeiten >                    |
|                                                    | USBOOGO<br>N 2 manne                 | Webetiketten/-bänder<br>36 x 22 mm<br>Verpackungseinheit: 300 Stück | 2,55 € 300<br>100 Stück<br>Netto Preis  |                                                       |
|                                                    | Webetikett<br>05800800<br>N 4 marine | Webetiketten/-bänder<br>55 x 12 mm<br>Verpackungseinheit: 300 Stück | 2,50 € 300<br>100 Stück<br>Netto Preis  |                                                       |
|                                                    | Druck<br>0535700<br>NL-1             | Drücketiketten<br>60 x 15 mm<br>Verpackungseinheit: 300 Stück       | 1,85 € 300<br>100 Stück<br>Netto Preis  |                                                       |
|                                                    | Webzipper<br>05501100<br>NZ 8        | Webetiketten/-bänder<br>50 x 10 mm<br>Verpackungseinheit: 300 Stück | 17,95 € 300<br>100 Stück<br>Netto Preis |                                                       |

5. Haben Sie Ihren Artikel ausgewählt und dem Warenkorb hinzugefügt, können Sie in der Kurzansicht nochmal die bestellten Artikel sehen. Hier haben Sie dann die Möglichkeit, direkt **"Zur Kasse"** zu gehen oder über den Button **"Warenkorb bearbeiten"** Änderungen vorzunehmen.

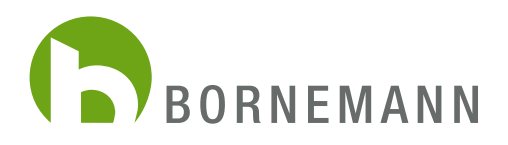

| O Jonas<br>10939 | Carelabel | Warenkorb |                   | WEBSHOP                            |              | Bornemann |
|------------------|-----------|-----------|-------------------|------------------------------------|--------------|-----------|
|                  |           |           |                   | ZAHLUNGSART & VERSANDA             | RT           |           |
|                  |           |           | Versandart wählen |                                    |              |           |
|                  |           |           | Standard Versand  |                                    |              |           |
|                  |           |           | O Express Versand |                                    |              |           |
|                  |           |           |                   | Gesamtsumme ohne                   | MwSt.: 50,00 | E         |
|                  |           |           |                   | zzgl. 19 % MwSt.:                  | 9,51         | E         |
|                  |           |           |                   | Gesamtsumme:                       | 59,50        | ε         |
|                  |           |           |                   |                                    | Weiter >     | l         |
|                  |           |           |                   |                                    |              |           |
|                  |           |           |                   |                                    |              |           |
| Datenschutz AGB  | Impressum |           |                   | Support<br>+49 (0)232 / 47 897-255 |              | BORNEMANN |

6. "Bestellen". Als erstes können Sie angeben, ob die Ware per Standard oder Express-Versand für Sie versendet werden soll.

| Skunde 🖾 Carelabel 💭 Warenkorb |                                   | WEBSHOP                            |                   | Bornemann |
|--------------------------------|-----------------------------------|------------------------------------|-------------------|-----------|
|                                |                                   | WARENKORB                          |                   |           |
|                                | Mindestbestellwert nicht erreicht |                                    |                   |           |
|                                |                                   |                                    | Zur Kasse >       |           |
|                                | Artikel                           | Anzahl Stückpreis                  | Summe             |           |
|                                | 05801200<br>N 13                  | 300 <b>0K</b> 7,50 €<br>100 Stück  | 22,50 € 🗙         |           |
|                                |                                   | Gesamtsumme ohne MwSt.:            | 22,50 €           |           |
|                                |                                   | zzgl. 19 % MwSt.:<br>Gesamtsumme:  | 4,28 €<br>26,78 € |           |
|                                |                                   |                                    | Zur Kasse >       |           |
|                                |                                   |                                    |                   |           |
| Datenschutz AGB Impressum      |                                   | Support<br>+49 (0)202 / 47 897-255 |                   |           |

7. Sollte der Mindestbestellwert von 50€/75US\$ mit den angegebenen Artikeln und Mengen nicht erreicht werden, erhalten Sie jetzt die entsprechende Meldung.

Hier können Sie die Bestellmenge manuell erhöhen, um den Mindestbestellwert zu erreichen.

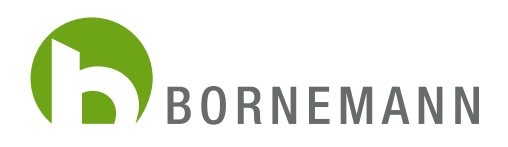

| O Kun       | ide [ | Carelabel | لب السوم Warenkorb |                             | WEBSHOP                            |                     |           |         |   | Bornemann |
|-------------|-------|-----------|--------------------|-----------------------------|------------------------------------|---------------------|-----------|---------|---|-----------|
|             |       |           |                    |                             | WARENKORB                          |                     |           |         |   |           |
|             |       |           |                    |                             |                                    |                     | Zur Kasse | >       |   |           |
|             |       |           |                    | Artikel                     | Anzahl                             | Stückpreis          | Summe     |         |   |           |
|             |       |           |                    | Webband<br>05801200<br>N 13 | 900 <b>OK</b>                      | 7,50 €<br>100 Stück | 67,50 €   | ×       |   |           |
|             |       |           |                    |                             | Gesamtsumme                        | ohne MwSt.:         | 6         | 67,50€  |   |           |
|             |       |           |                    |                             | zzgl. 19 % MwSt.:                  |                     |           | 12,83 € |   |           |
|             |       |           |                    |                             | Gesamtsumme.                       |                     |           | 00,33 £ |   |           |
|             |       |           |                    |                             |                                    |                     | Zur Kasse | •       |   |           |
|             |       |           |                    |                             |                                    |                     |           |         | ß |           |
| )atenschutz | AGB   | Impressum |                    |                             | Support<br>+49 (0)202 / 47 897-255 |                     |           |         |   | Bornemann |

8. Sie können nun Ihre Daten überprüfen und ggf. ändern. Mit einem Klick auf "Zur Kasse", kommen Sie zur finalen Bestellprüfung.

|                                                                                                    | PRÜFEN UND BEST                                                                                       | ELLEN                    |                                     |
|----------------------------------------------------------------------------------------------------|----------------------------------------------------------------------------------------------------|--------------------------|-------------------------------------|
| AGB                                                                                                    |                                                                                                    |                          |                                     |
| Ich habe die <u>408</u> Ihres Shops gelesen                                                            | in und bin mit deren Geltung einverstanden.                                                           |                          |                                     |
| Rechnungsadresse                                                                                       | Lieferadresse                                                                                         | Zahlung un               | id Versand                          |
| Canelabel Tester Grabh<br>Herr Jonas Kronenberg<br>Otto-Hahn-Stor 19<br>42369 Wuppertal<br>Deutschland | Carelabel Tester OmbH<br>Herr Jonas Kronenberg<br>Otto-Haho-Str. 19<br>42369 Wuppertal<br>Deutschland | Zahlungsar<br>Versandart | rt: Rechnung<br>I: Standard Versand |
|                                                                                                    | Adresse ändern<br>oder andere Adresse wählen                                                          | Ändern                   |                                     |
| Weitere Optionen                                                                                       |                                                                                                    |                          |                                     |
| Artikelnummer eingeben                                                                                 | > Thr Zeichen / Thre Be                                                                               | tellnummer               |                                     |
|                                                                                                    | Kommentar                                                                                             |                          | ii.                                 |
| Artikel                                                                                                | An                                                                                                    | shl zzgl. Mwst.          | Summe                               |
| Webband<br>03801200<br>N 12                                                                            | 900                                                                                                   | 12.83 €                  | 67,50 €                             |
|                                                                                                    | Gesamts                                                                                               | nme ohne MwSt.:          | 67,                                 |
|                                                                                                    | zzgl. 19 % I                                                                                          | vSt.:                    | 12                                  |
|                                                                                                    | Gesamtsun                                                                                             | në.                      | 80                                  |
|                                                                                                    |                                                                                                    |                          | Zahlungspflichtig bestellen         |

9. Bitte überprüfen/bestätigen Sie die Angaben der Reiter "Rechnungs- und Lieferadresse", "Versandart" und "Bezahlung".

Unter **"Zusammenfassung"** erhalten Sie nochmals eine Übersicht der bestellten Artikel und Mengen. Hier können Sie die Mengen noch manuell ändern.

Klicken Sie in diesem Fenster auf **"Zahlungspflichtig bestellen"**, um Ihren Auftrag abzuschließen. Sie erhalten dann eine E-Mail als Bestätigung.

Die AGB's werden mit dem Abschluss Ihrer Bestellung von Ihnen automatisch akzeptiert. Unsere AGB's finden im oberen Teil angezeigt.